#### OUTSIDE FRONT COVER PLACEHOLDER

**WARNING** Before playing this game, read the Xbox 360<sup>®</sup> Instruction Manual and any peripheral manuals for important safety and health information. Keep all manuals for future reference. For replacement manuals, see www.xbox.com/support or call Xbox Customer Support.

#### **Important Health Warning About Playing Video Games**

#### Photosensitive seizures

A very small percentage of people may experience a seizure when exposed to certain visual images, including flashing lights or patterns that may appear in video games. Even people who have no history of seizures or epilepsy may have an undiagnosed condition that can cause these "photosensitive epileptic seizures" while watching video games.

These seizures may have a variety of symptoms, including lightheadedness, altered vision, eve or face twitching, jerking or shaking of arms or leas, disorientation, confusion, or momentary loss of awareness. Seizures may also cause loss of consciousness or convulsions that can lead to injury from falling down or striking nearby objects.

Immediately stop playing and consult a doctor if you experience any of these symptoms. Parents should watch for or ask their children about the above symptomschildren and teenagers are more likely than adults to experience these seizures. The risk of photosensitive epileptic seizures may be reduced by taking the following precautions: Sit farther from the screen; use a smaller screen; play in a well-lit room; do not play when you are drowsy or fatigued.

If you or any of your relatives have a history of seizures or epilepsy, consult a doctor before playing.

#### **ESRB Game Ratings**

The Entertainment Software Rating Board (ESRB) ratings are designed to provide consumers, especially parents, with concise, impartial guidance about the ageappropriateness and content of computer and video games. This information can help consumers make informed purchase decisions about which games they deem suitable for their children and families

ESRB ratings have two equal parts:

- Rating Symbols suggest age appropriateness for the game. These symbols appear on the front of virtually every game box available for retail sale or rental in the United States and Canada.
- **Content Descriptors** indicate elements in a game that may have triggered a particular rating and/or may be of interest or concern. The descriptors appear on the back of the box next to the rating symbol.

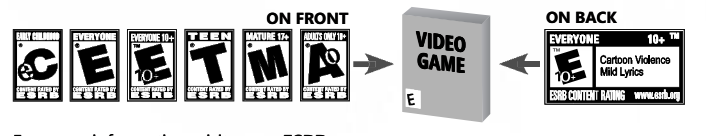

For more information, visit www.ESRB.org

| .2                     | The D   |
|------------------------|---------|
| TRODUCTION             |         |
| GETTING INTO THE GAME6 | 5 67009 |
| MAIN MENU              | 8       |
| BRIEFING NOTES         | 10      |
| MISSION OBJECTIVES     |         |
| ROOKIE TUTORIAL        |         |
| GAME SCREEN            |         |
| COMBAT                 |         |
| PAUSE MENU             |         |
| OBJECTIVES             |         |
| OPTIONS MENU           |         |
| ACHIEVEMENTS           |         |
| CREDITS                |         |

CONTENTS

IN

## INTRODUCTION

On course for war-torn Vietnam, a US plane carrying a top-secret cargo code-named "Whiteknight" is lost over the jungles of Cambodia. A Special Ops squad is sent in to retrieve it, but they all mysteriously disappear. One month later, one of the team, Sergeant Caleb Walker, walks out of the jungle—but he is changed; something has driven him insane, something that followed him out of the darkness.

#### The horror ...

Cal's younger brother Nate is then quickly brought in to try to get information about "Whiteknight" from his deranged sibling. Cal is being kept in quarantine by the military because he is carrying a highly contagious and horrifically destructive virus. The brothers meet briefly, but then all hell breaks loose: Vietcong Special Forces attack the remote jungle town base, and in the chaos that follows Cal breaks out and escapes.

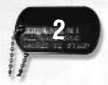

Now it's in YOUR hands: Shellshock 2 puts you in control of Nate Walker. You must take up of "Whiteknight" in this intense "survival horror" same. Set in the dark, nightmarish jungles during the Vietnam War, this is your brutal jungle combat matched tempo horror.

# XBOX 360 CONTROLLER

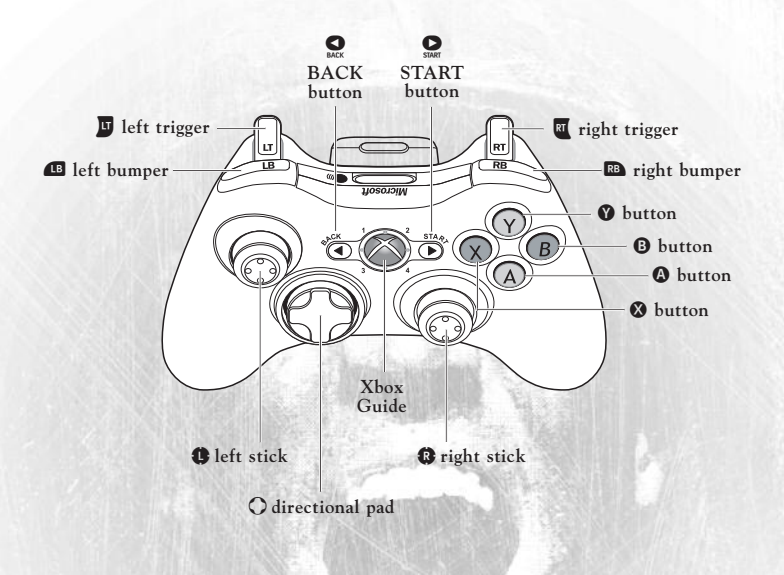

## CONTROLS

| GAME CONTROLS | GAME ACTION                 |  |
|---------------|-----------------------------|--|
| <b>0</b> /0   | Menu highlight              |  |
| A             | Menu select                 |  |
| 8             | Menu back                   |  |
| GAME CONTROLS | GAME ACTION                 |  |
| 0             | Move character              |  |
| 8             | Camera                      |  |
| LB            | Run                         |  |
| RB            | Throw grenade               |  |
| <b>A</b>      | Flashlight on/off           |  |
| 8             | Melee attack                |  |
| 8             | Reload weapon               |  |
| Ŷ             | Use / Interact / Pickup     |  |
|               | Snap to Iron Sight          |  |
| RT            | Fire weapon / Punch / Melee |  |
| (O / O)       | Change weapon               |  |
| Ô/Q           | Switch to flare or grenade  |  |
| ф́ (click Ф)  | Stance Toggle               |  |
| START         | Pause Menu / Objectives     |  |

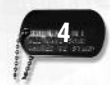

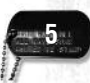

# GETTING INTO THE GAME

- Once the game loads, press START.
- You will be asked to **Sign In**. If you don't sign in, you won't be able to save your settings or progress.
- Next, you will be asked to select your storage device. This will be the location of your Autosave and all manual saves.
- You will now proceed to the Main Menu screen.

### Family Settings

These easy and flexible tools enable parents and caregivers to decide which games young game players can access based on the content rating. For more information, go to www.xbox.com/familysettings.

## MAIN MENU

The Main Menu screen is the starting point for all areas of the game.

Here you can choose: **New Game** to start a new game; **Continue Game** to resume from the last checkpoint; **Level Select** to replay an unlocked level; **Options** to adjust game and controller options; or **Change Gamer Profile** to modify your profile.

If this is the first time you are playing Shellshock 2: Blood Trails:

- Select New Game.
- Select Easy, Medium or Hard difficulty.
- Press START once the level has loaded.

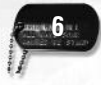

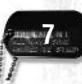

## BRIEFING NOTES

You play Nate Walker. Get to know him well and use these character notes to try to understand the special bond he has with his older brother Cal.

### Private Nathanial (Nate) Walker

Nate's father was dishonorably discharged from the US Army in World War Two for cowardice, after suffering shellshock.

Nate's older brother Cal always resented his father. As soon as the US was sucked into the Vietnam conflict, Cal volunteered to fight, to prove that he was not a coward like his father.

It was not long before he was decorated for bravery at the siege of Khe Sanh. His father was overjoyed at the news of the medal and Nate found himself under increasing pressure to volunteer.

But before Nate could decide what to do, he was drafted.

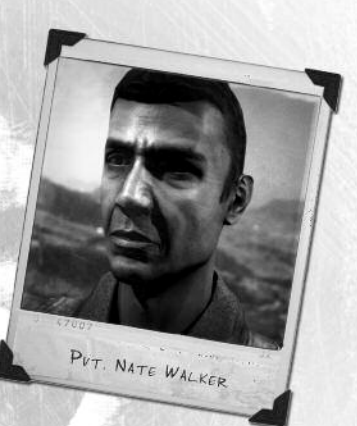

### Sergeant Caleb (Cal) Walker

When the brothers were young, Cal always looked after Nate, especially when they were taunted by other kids about their father's reputation for cowardice.

In the Army, Cal was always the first to volunteer for the most dangerous assignments. This "first into the fight" mentality generated furious loyalty from the soldiers he fought with.

Cal worked his way up to Squad Leader of a Special Ops squad, the squad that was sent in to track down "Whiteknight."

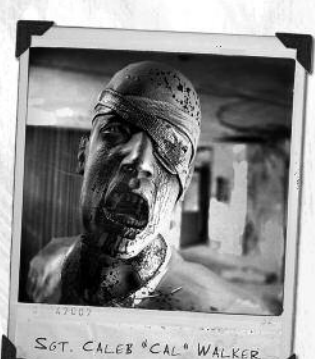

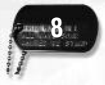

# MISSION OBJECTIVES

**Shellshock 2: Blood Trails** has a large number of intense levels. Each level has a number of mission objectives that you must complete before you can progress to the next level.

New objectives are added to the list as you progress. When added, they are shown briefly on-screen and then listed in the Objectives Menu. Completed objectives are checked off.

## GAME SEREEN

The game screen is deliberately left clear and uncluttered, enabling you to see and hear exactly what Nate Walker is experiencing. This conveys the atmosphere of being there, deep in the jungle, surrounded by hostiles, the VC after your blood and a terrifyingly contagious virus primed and ready to infect you.

Some HUD items and text messages will appear on-screen briefly, then fade away to clear the screen for action. The screen also graphically reflects Nate's state of health, shock, stamina, etc.

## **BOOKIE TUTORIAL**

When the game begins, you have to hit the ground running.

Initially, you won't know what's going on. You will be briefed by Master Sergeant Griffin, a fiercely patriotic psychotic who would willingly die for his country.

You are in the frontier town where Cal is quarantined. Griffin takes you to meet your incoherent brother. Cal's first moment of clarity occurs when he recognizes you. There is a connection—but then an explosion blasts through the cell, showering debris into the room. When you come to, you spot Cal escaping with Griffin racing after him.

There's very little time for basic training. You must chase them and learn the basic game controls FAST—your life and the life of your brother now depend on it!

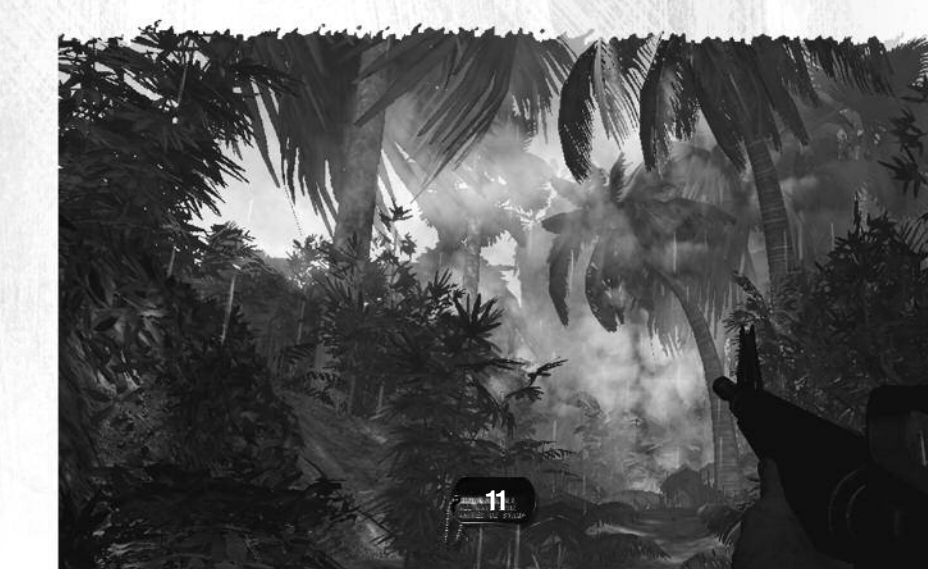

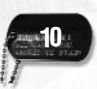

## COMBAT

### Weapons

Your current weapon in hand is shown on-screen, but be warned that you will have to find additional weapons to survive. You will find a number of different US and VC weapons; those that can be picked up are clearly indicated.

• Once you possess more than one weapon, you can scroll through them (put them into your hands) with (O/O).

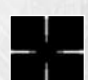

#### Crosshair

Each pistol, rifle or automatic weapon you are currently holding has an on-screen crosshair sight icon that allows you to aim

and fire at a specific target.

The crosshair is permanently on by default, but you can choose to switch it off via the Options Menu. It will then appear on-screen only when you begin to fire.

## Iron Sight

Each pistol, rifle or automatic weapon also has the option of an Iron Sight. This raises the weapon's sight up to your eye line, and allows you to fire an accurate, finely controlled shot.

- Pull 😈 to use the Iron Sight.
- You cannot use the Iron Sight while running, and you will not see the crosshair.

## **Contextual Button**

There are many objects, items, and structures in the game that you can use, pick up, or interact with in some specific way. When you are near the object, an on-screen contextual button prompt will appear.

• Press the contextual button shown on-screen to use, pick up, interact, and so on.

## Stance Icon

You have two stance positions in the game: **standing** and **crouching**. Standing gives you more mobility but makes you more vulnerable. Crouching makes you slower across the ground but puts you in a better defensive position. An icon appears briefly on-screen to show the changed stance.

• Click  $\mathbf{\Phi}$  to switch between standing and crouching.

### Ammo and Reloading

Ammo is at a premium in the game. There's not much of it around, so try not to waste it on indiscriminate fire.

When your weapon is low on ammo, the weapon icon flashes up on the HUD. When your weapon is out of ammo, the weapon icon appears with a red cross through it.

• Press 🔇 to reload the equipped weapon.

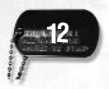

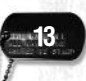

#### Melee Attack

If an enemy jumps out at you too close for you to aim your weapon, you can use a melee attack to smash the enemy in the face with whatever is in your hands.

• Press **B** when close to an enemy to melee attack.

If you are not carrying a weapon, you will use your fist to smash the enemy's face.

### Grapple Attack

If a deranged enemy suddenly gets right in your face, that foe will lock you into a hand-to-hand grapple.

- To successfully grapple attack the enemy, press the on-screen button prompts in sequence.
- Once you manage to beat down the enemy, pull 🔟 / 🔟 to perform the finishing move of your choice.

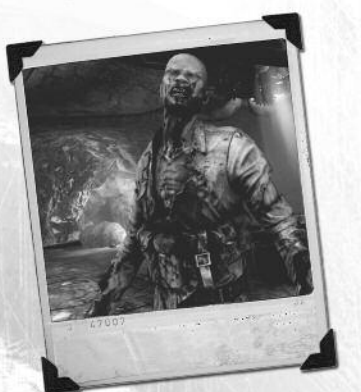

### Throwing Grenades

You can pick up and throw various different objects, such as grenades and flares, but in combat the explosive grenades are by far the most 'important.

- Select the grenade (scroll through your items with  $\widehat{O}$  /  $\widehat{Q}$  ).
- Turn and look in the direction you want to throw.
- Press 
  B to throw the grenade.

The grenade is thrown in an arc in the direction you are facing:

- If you are looking forward, level with the ground, the grenade will travel in a low trajectory arc.
- If you are looking up, you'll get a longer distance on the throw by pressing, holding and then releasing <sup>RD</sup>. Increase the effort you put into throwing the grenade to increase the thrown distance.

A grenade is fitted with a detonation timer that initiates as soon as you release B. This means that a grenade thrown a great distance with a large trajectory arc can explode in the air above an enemy, making him vulnerable even when he is in good cover.

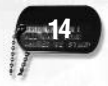

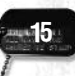

### Heavy Machine Guns

At certain times, you may have to fire a mounted high-caliber weapon such as a heavy machine gun. These weapons can do a lot of damage in a short space of time, and can be very useful against a strong, determined attack.

- Approach the mounted gun by facing the handles, and press **①**. You will grab hold of the gun.
- Aim with **\$**.
- Fire with RT.
- Press 🜒 to release the mounted gun.

## Walking and Running

Walking is the default character movement in Shellshock 2: Blood Trails. You can also sprint by pressing and holding (18).

• Be aware that running tires you out and uses up stamina.

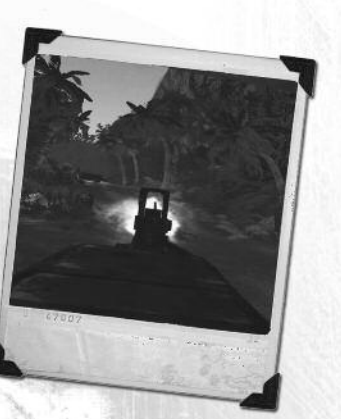

### Stamina

Maintaining stamina is very important; it affects everything you do. Prolonged sprinting, the effects of shellshock, and taking damage all reduce your stamina Nevel. Reduced stamina affects your combat efficiency, reducing your reload time and the accuracy of your aim. You can preserve (or top up) stamina by walking slowly, remaining still or crouching for a period of time.

While there is no specific indicator on the HUD to show your stamina level, you can get a good idea via realistic audio feedback and on-screen effects.

### Breathing

The heavier and more frequent your breathing, the lower your stamina. When your stamina is at its lowest point, your breathing will change to an unhealthy wheeze and you will only be able to move very slowly across the ground.

## Flashlight

You are carrying a useful flashlight that will help light your way through pitch black tunnels and dark sections of the game. Remember: using a flashlight will also make you visible to an enemy, so turn it off when it's not essential to your progress.

• Press \Lambda to turn the flashlight on/off.

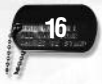

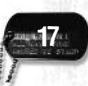

## PAUSE MENU

### Health

You are able to see your current state of health without affecting your field of view: as health decreases, the edges of the screen turn red and begin to close in. If you continue to take damage and die, your view will go completely dark. As you regain health from injuries, your field of vision is gradually returned to normal.

### Injury

A number of full-screen effects show the effects of injury, impaired vision, drug use or shellshock. If Nate is badly affected by gas or smoke, you will hear him cough and gasp and the screen will flash.

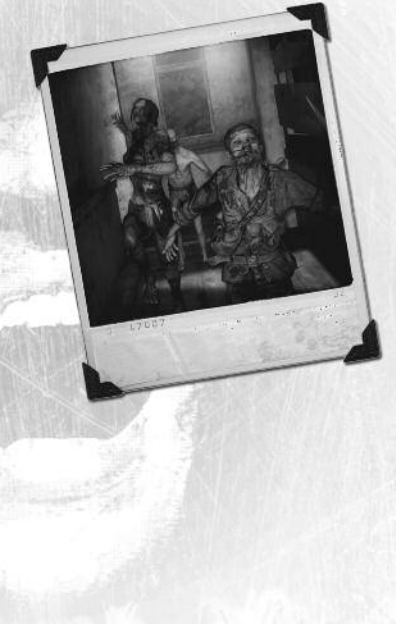

You can access the Pause Menu at any time to freeze the game and take a break from the intense action. The Pause Menu also allows you to:

- Restart the level.
- Return to the last checkpoint.
- Access the game options.
- View your current objectives.

## OBJECTIVES

You can access the Objectives screen at any time. **Next objectives** will be shown briefly on-screen and then listed on the Objectives screen. If an objective has been completed, it will be checked off.

• Press **O** to view your current objectives.

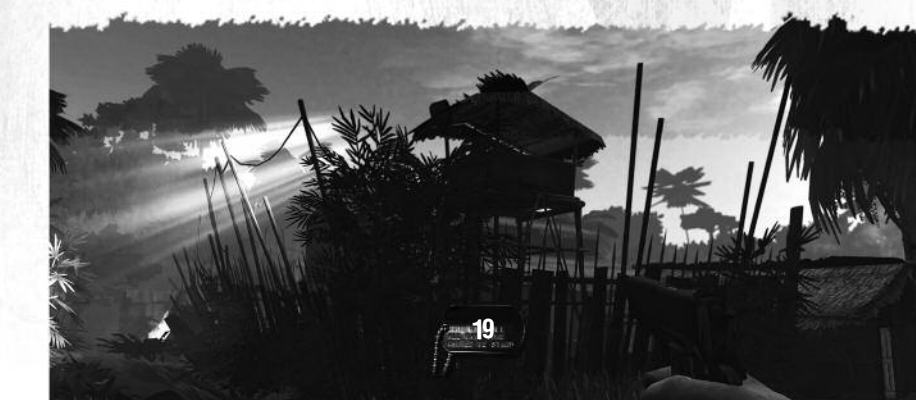

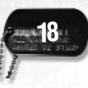

## OPTIONS MENU

You can access the Options Menu from the Main Menu or from the Pause Menu. It allows you to adjust various control- and game-related options and manually save the game.

#### **Control Options**

- Invert Controls on/off (default: off)
- Aim Sensitivity (graduated bar)
- Aim Assist on/off
- Aim Assist Sensitivity (graduated bar)
- Control Layout
- Left Handed on/off (default: off)

#### **Graphics** Options

• Brightness (graduated bar)

#### Audio Options

- Music Volume (graduated bar)
- Sound Volume (graduated bar)
- Speech Volume (graduated bar)
- Subtitles on/off (default: off)

## ACHIEVEMENTS

Achievements are awards that you can unlock by completing specific tasks within an Xbox 360 game. Each **Shellshock 2: Blood Trails** achievement includes an achievement score that will be added to your gamerscore when it is unlocked.

## 20

#### Game Options

• Crosshair yes/no (yes = always on)

#### Save Options

- Save Game
- Auto Save on/off

#### **View Credits**

Available from the Main Menu Options Menu only.

REDITS

DEVELOPED BY REBELLION REBELLION MANAGEMENT CEO Jason Kingsley

CTO Chris Kingsley HEAD OF PRODUCTION

Mike Burnham HEAD OF PROGRAMMING Kevin Floyer-Lea

> HEAD OF DESIGN Tim Jones GAME TEAM

SENIOR PRODUCER Sean Griffiths PRODUCER

John Walsh ASSISTANT PRODUCERS Lee Heir Richard McClaughry Eric Miller

LEAD CODER Stuart Middleton

```
CODE
Catalin Arsenescu
  Steve Barnett
  James Bulman
 Damian Furlong
  Martin Harris
  Mike Healev
   Steve Keen
Andrew McDonald
   Mark Parry
  Morgan Parry
  Richard Rice
  Guy Symonds
John Treece-Birch
  Ben Weston
  Can Wetherlit
   Neil Young
  Thomas Young
```

LEAD DESIGNER Keith Ledger

#### REBELLION

DESIGNERS Wayne Adams Jonathan Barrett Oli Clarke-Smith Ade Esan Paul Field Ben Gouldstone Ian Hannigan Jamie Morton Kevin Nolan Darren Price

Andy Sandham David Ward LEAD ARTIST Darvl Clewlow

ART Leavon Archer Peter Asberg Pete Barnard

Tom Beesley Adrian Denne Andrew Finch James Fraser Iamie Gibson Jason Hardman Nick Hinton John Lilley Doug McPherson Claire Muncey Chris Narchi Jerry Oldreive Andrew Pattinson Sean Power Vidar Rapp Lee Ray David Reading Graham Rice Scott Robinson Jo Taylor Paul Trehan-Young **Rick Underhill Richard Whitelock** 

Matt Wilmot ADDITIONAL ART Kornelius Dahl Martin Ocheng Paul Sparkes Nathan Tang Andrew Stewart ANIMATION John Barnard Sarah Deas Des Forde Gary Ronaldson Duncan Skertchly ASURA ENGINE CODE Catalin Arsenescu

Steve Barnett

Nick Brett James Bulman Paul Cardy Nick Davis Kevin Flover-Lea Anthony Gregson Martin Harris Mike Healey Steve Keen Steven Lovesey Richard May Andrew McDonald Stuart Middleton Craig Mitchell Mark Parry Morgan Parry William Plano Kim Randell Richard Rice Andy Southgate Andy Tate

Neil Young Thomas Young HEAD OF AUDIO Martin Oliver

AUDIO LEAD Stuart Duffield

AUDIO Nick Brewer Tim Haywood Michelle Leonard Jordan Pedder

VIDED TECHNICIAN Ian Smith DA MANAGER

A MANAGER Ian Tuttle

UA Simon Brewer Hayos Fatumnbi Pawel Goleniewski Owen Keys Kevin Marshall Alejandro Millican Oliver Scott

VOICE TALENT Nick Brewer Peter Brooke Roger Clark Tim Davenport Darren Daly **Emily Denniston** Son Do Stuart Duffield Des Forde Tim Haywood Ben McCullough Elaine McCullough Hung Nygen Kerry Shale Robert G. Slade Tom Scutt Eben Young GAME MUSIC

GAME MUSIC Martin Iveson Ben McCullough

IT SUPPORT Ed Duerr Robb Howell Andy Liggett Dan Thomas

ADDITIONAL THANKS Audio Motion Film Finance Inc.

SPECIAL THANKS Paul French Andy Gibson lain Hancock Duncan Hopkins Sam Kinch John O'Brien Steve Pritchard David Reed Tom Scutt Olive Sentance Claire Timpany Jake Turner Friends, Families and the better halves

R of all of the staff during the development process er nbi

Alejar Oli EXECUTIVE VICE PRESIDENT OF SALES & MARKETING Robert Lindsey

SENIOR DIRECTOR HUMAN RESOURCES Lisa Dennis

> MARKETING DIRECTOR Karl Stewart

MARKETING COORDINATOR Joveth Gonzalez

PR SPECIALIST Stanley Phan

SENIOR MANAGER OF PRODUCT MANAGEMENT Mai Kawaguchi

CREATIVE SERVICES MANAGER Mike Cala

CREATIVE SERVICES PROJECT MANAGER

Julie Moretti

#### EIDOS, INC.

WEB SYSTEMS

MANAGER

John Glass

WEB ADMINISTRATOR

Veronica Rueda

SENIOR KEY ACCOUNT

MANAGER

Kevin Witte

SENIOR ACCOUNTANT

Chen Jieping

SENIOR PAYROLL

& BENEFITS ADMINISTRATOR

Dee Edwards

ACCOUNTS PAYABLE

SPECIALIST

Arsenia Delacueva

CREDIT MANAGER

Brian O'Leary

RECEPTIONIST

Elizabeth Adelman

REGIONAL SALES MANAGER Holly Robinson

SALES & MARKETING SERVICES MANAGER Ilana Budanitsky

SALES SUPPORT SUPERVISOR Lena Sparks-Anderson

LEGAL & BUSINESS AFFAIRS MANAGER Clinton Waasted

CHANNEL MARKETING SPECIALIST Rafal Dudziec

OPERATIONS ANALYST Lisa Sakurai

U.S. MASTERING & SUBMISSIONS SUPERVISOR

> Jordon Romaidis U.S. MANUAL

Hanshaw Ink & Image

age SENIOR FACILITIES COORDINATOR Tilo Ortega FACILITIES ASSISTANT Claire Laik

> IT DIRECTOR Brian Venturi

IT SUPPORT Barnaby Go Patrick Laciste Andre Rodriguez Robert Hernandez Travis Rogers Rvan Worrell

#### SPECIAL THANKS JVST Robert Dang Connie Cheung

Matt Dahlgren John Lerma Kelly Xu Rich Campbell Rudy Geronimo Greg Wu Oonagh Morgan Cale Byrom "FREE BIRD" Performed by Lynyrd Skynyrd Wytten by (Van Sant/Collins) Concressy of MCA Receice from Universal Music Operations Published by Dachess Music Corp/Longitude Music Co/Universal/ MCA Music Ltd

#### "A HORSE WITH NO NAME"

Cover version produced by Hal Ritson and Richard Adlam Written by Dewey Bunnell 9 1972 WANKER BROS MUSIC LTD (PRS), LICENSED COURTSEY OF WARNER/ CHAPPELL MUSIC (UK) LTD. Guitars - Guthrie Govan, Vocals - Roland Jones, Drums - Richard Adlam, Keyboards by Hal Ritson

#### MUSIC

"ME YA YA" Written by Andrew Barnabas, Paul Arnold & Li Jiang. Lyrics by Li Jiang Vocals by Amy Li, backing vocals by Li Jiang. Drums & percussion – Alex Reeves, Guitars – Louis Thorne, Bass – Chris Taylor, Trumper – Paul Arnold Recorded at Blue Bank Studios, Cambridgeshire. Engineered & edited by Chris Taylor Music produced by Bob & Barn,

Side UK.

"ALL THE SMOKE" Written by Leavon Archer, Andrew Barnabas & Paul Arnold. Lyrics by Leavon Archer Vocals & Guitar – Leavon Archer, Drums & percussion – Alex Reeves, Bass – Chris Taylor, Organ – Paul Arnold. Recorded at Blue Bank Studios, Cambridgeshire. Engineered & edited by Chris Taylor Music produced by Bob & Barn, Side UK.

#### "L'EDGE EN DAME"

Written by Andrew Barnabas and Paul Arnold Performed by the City of Prague Philharmonic Orchestra. Guitar - Louis Thorne Orchestrated and conducted by Nic Raine Recorded at Barrandov Scoring Stage, Smecky Studios, Prague. Engineered and mixed by Jan Holzner Produced by James Fitpatrick

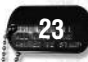

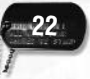

## NOTES

## REGISTER ONLINE AT

#### WWW.EIDOSREGISTRATION.COM

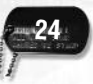

#### EIDOS LIMITED WARRANTY

The medium (i.e., disc/cartridge) on which an Eidos game software product is recorded ("Game Disc") is warranted to the original purchaser of the product to be free from defects in materials and workmanship for a period of ninety (90) days from the original date of purchase. If the Game Disc is found to be defective in materials and workmanship within 90 days from the date of purchase. Eidos agrees to replace the Game Disc to the original purchaser thereof, free of charge, upon receipt of the Game Disc and required proof of purchase. The foregoing replacement remedy is the sole and exclusive remedy for breach of the foregoing limited warranty, and Eidos shall have no obligation to provide such remedy (i.e., free Game Disc replacement) with respect to (i) any recording medium damaged by abuse, mistreatment or neglect (e.g., cracks, scratches, damage from application of chemicals). (ii) any defect arising after ninety (90) days from the original date of purchase of the corresponding product or (iii) in instances where the original purchaser cannot produce a copy of the original sales receipt dated no earlier than 90 days preceding the date of return.

This limited warranty is in lieu of all other warranties. whether oral or written, express or implied, including, without limitation, any warranty of merchantability or fitness for a particular purpose, and no other representation of any nature shall be binding on or obligate Eidos. If any such warranties are incapable of exclusion, then such warranties applicable to an Eidos software product are limited to the 90-day period described above. In no event will Eidos be liable for any special, incidental or consequential damages resulting from possession, use or malfunction of an Eidos software product, including damage to property, and to the extent permitted by law, damages for personal injury, even when Eidos has been advised of the possibility of such damages. Some jurisdictions do not allow limitation as to how long an implied warranty lasts and/or exclusions or limitation of incidental or consequential damages so the above limitation and/or exclusion of liability may not apply to you. In such jurisdictions, Eidos' liability shall be limited to the fullest extent permitted by law.

#### WARRANTY CLAIMS & PRODUCT SUPPORT

For warranty claims and product support, please contact us at support.eidosinteractive.com (or www.eidosinteractive.com) or (650) 421-7670. Our Customer Services Department personnel are available between the hours of 9:00 a.m. and 4:00 p.m. (Pacific time) Monday through Friday (except holidays). You are responsible for all toll charges. Customer Support Representatives will not provide game hints, strategies, or codes.

To initiate a warranty return, you will need an RMA# ("Return Merchandise Authorization") from our Custom er Services Department. (Any materials not containing an RMA# sent to Eidos may be returned unprocessed.) In many cases, return and replacement of a Recording Medium or Manual isn't the best solution for the problem(s) you may be experiencing or replacement may not be covered under the foregoing limited warranty. Our Customer Services Department personnel can help you determine if replacement is necessary and covered under warranty. In the event the Recording Medlum or Manual is confirmed to be defective and replacement is subject to the foregoing limited warranty, you will need to return, postage prepaid, the Recording Medium/Manual (along with its packaging, unless advised to the contrary by Eidos Customer Service Department personnel) together with a copy of your original sales receipt (dated no earlier than 90 days preceding the date of your return), and a statement containing a brief description of the difficulty you are experiencing, the applicable RMA# you have been issued, your first and last name, return address, email address and phone number to Eidos Customer Service at the following address to receive warranty replacement:

Eidos, Inc. RMA# (state your authorization number here) 1300 Seaport Boulevard, Suite 100 Redwood City, CA 94063

Shellshock 2: Blood Trails © Eidos Interactive Limited, 2009. Co-published by Eidos, Inc. and Warner Bros. Interactive Entertainment, a division of Warner Bros. Home Entertainment Inc. Developed by Rebellion Developments Ltd. Shellshock, Shellshock 2: Blood Trails, Eidos, Eidos Interactive and the Eidos logo are trademarks of Eidos Interactive Ltd. Rebellion and the Rebellion logo are trademarks of Rebellion Developments Ltd. Uses Bink Video. Copyright © 1991-2008 by RAD Game Tools, Inc. Microsoft, Xbox, Xbox 360, Xbox LIVE, and the Xbox logos are trademarks of the Microsoft group of companies and are used under license from Microsoft. The rating icon is a registered trademark of the Entertainment Software Association. All other trademarks are the property of their respective owners. All rights reserved.

WBIE LOGO, WB SHIELD: ™ & © Warner Bros. Entertainment Inc.

#### OUTSIDE BACK COVER PLACEHOLDER